# COMPARTIR EL SISTEMA EN RED

# PARTE I - Configuración del equipo SERVIDOR:

Consideraremos para este ejemplo como nombre del equipo servidor SERVER y el sistema instalado en la unidad de D:

| Propiedades                                                                                                   | : Data (D:)             |                   | :                                                                | En Este equipo ubique la unidad de                                    |
|----------------------------------------------------------------------------------------------------|-------------------------|-------------------|------------------------------------------------------------------|-----------------------------------------------------------------------|
| Seguridad                                                                                                    | Versiones anteriore     | s Cuota           | Personalizar                                                     |                                                                       |
| General                                                                                                    | Herramientas            | Hardware          | Compartir                                                        | Presione el botón derecho del Mouse                                   |
| Tipo: Disco local<br>Sistema de archivos: NTFS                                                                |                         |                   | Seleccione <b>PROPIEDADES</b><br>- **•Pestaña <b>COMPARTIR</b> . |                                                                       |
| Espacio u                                                                                                    | sado: 12                | 965.306.368 bytes | 12,0 GB                                                          | En la ventana emergente seleccione                                    |
| Canacida                                                                                                    |                         | 069 970 144 butes | 021 CP                                                           | Uso Compartido Avanzado                                               |
| oupucidu                                                                                                    | ſ                       |                   | 501 GB                                                           | Y se abrirá la ventana:                                               |
|                                                                                                    | Unidad                  | ID:               | <u>D</u> etalles                                                 | Compartir esta carpetal                                               |
| Comprimir e                                                                                                   | esta unidad para ahorra | r espacio en disc | D                                                                | Nombre del recurso compartido:                                        |
| Permitir que los archivos de esta unidad tengan el contenido<br>indizado además de las propiedades de archivo |                         |                   | ontenido                                                         | Agregar Quitar<br>Establecer el límite de usuarios simultáneos en: 20 |
|                                                                                                    | Aceptar                 | Cancelar          | Apli <u>c</u> ar                                                 | Comentarios:                                                          |
| irque la c                                                                                                    | opción <b>Comp</b>      | artir esta        | carpeta                                                          | Permisos Caché                                                        |
|                                                                                                    | [Aplicar] y             | [Aceptar]         |                                                                  | Aceptar Cancelar Aplicar                                              |

Si el procedimiento está bien realizado debiera visualizar algo similar a:

| <ul> <li>Propiedades</li> </ul>                                   | : Data (D:)          |         | ×            |  |  |  |  |
|-------------------------------------------------------------------|----------------------|---------|--------------|--|--|--|--|
| Seguridad                                                         | Versiones anteriore  | s Cuota | Personalizar |  |  |  |  |
| General                                                           | General Herramientas |         | Compartir    |  |  |  |  |
| Uso compartido de carpetas y archivos de red<br>D:\<br>Compartido |                      |         |              |  |  |  |  |

Softmas Ltda. – <u>www.softmas.cl</u> – <u>soporte@softmas.cl</u> – (61)2 613680

Y en Este Equipo:

**Observe** que apareció una pequeña flecha de color verde en este ejemplo.

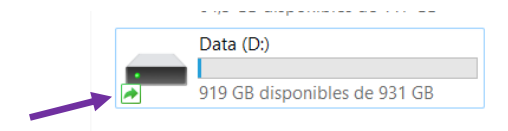

# PARTE II - Configuración de La ESTACION DE TRABAJO:

(Llamaremos estaciones de trabajo a aquellos equipos que están conectados en su red y en los cuales UD. desea trabajar en nuestro sistema que esta instalador en otro computador)

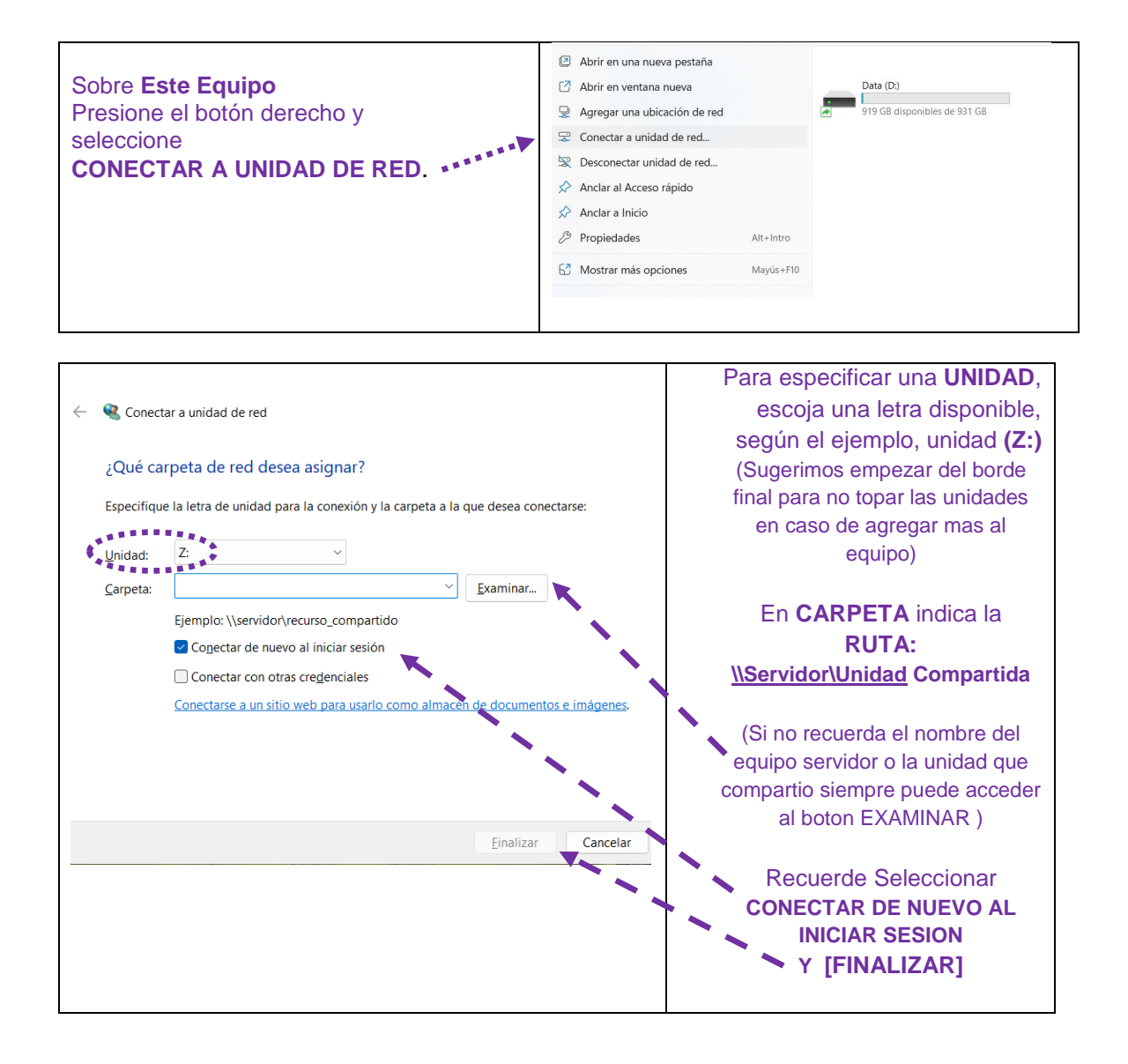

De esta manera se agregará en **Mi PC** un nuevo disco duro, cuyo siguiente forma:

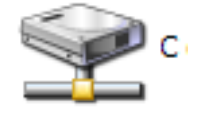

### Parte III Creación del Acceso directo

En el equipo Estacion de Trabajo, busque la CARPETA DE INSTALACION: En RED – la Unidad de Disco compartida SOFTMAS y MasCONT:

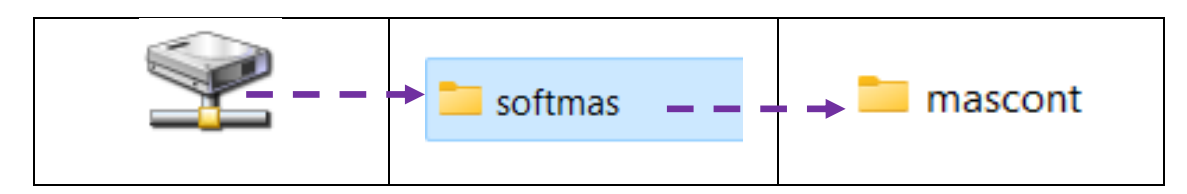

En la carpeta MasCONT busque el archivo MMENU.BAT:

Presione con Botón Derecho y elija [ENVIAR A ESCRITORIO].

| 🚞 > Este equipo > Data (D:) > softmas > masco | ~ C                   | Buscar en mascont | ρ      |   |
|-----------------------------------------------|-----------------------|-------------------|--------|---|
| Nombre                                        | Fecha de modificación | Тіро              | Tamaño |   |
| minven01.ntx                                  | 21-11-2017 8:25       | Archivo NTX       | 2 KB   |   |
| minven02.ntx                                  | 21-11-2017 8:25       | Archivo NTX       | 2 KB   |   |
|                                               | 15-06-2015 15:37      | Archivo DBF       | 1 KB   |   |
| 🐻 mmenu                                       | 10-05-2013 15:14      | Archivo por lotes | 1 KB   |   |
| 🗋 mrenta01.ntx                                | 21-11-2017 8:25       | Archivo NTX       | 2 KB   |   |
| MRENTAS.DBF                                   | 15-06-2015 15:37      | Archivo DBF       | 1 KB   | 1 |
| SIEGADET.DBF                                  | 18-08-2020 8:11       | Archivo DBF       | 1 KB   |   |
| 🗋 siegas01.ntx                                | 26-07-2020 17:42      | Archivo NTX       | 2 KB   |   |
| 🗋 siegas02.ntx                                | 26-07-2020 17:42      | Archivo NTX       | 2 KB   |   |
| SIEGASTO.DBF                                  | 18-08-2020 8:10       | Archivo DBF       | 1 KB   |   |

### RECOMENDACIONES:

 Si no encuentra el archivo mencionado, ordene POR NOMBRE y baje hasta la letra M. Para su comodidad y evitar posibles errores, cambie el nombre del Icono en el escritorio por: MasREMU/CONT.

|                                       | Dragiona al batén deresta dal Mayos satura al                                                                                                    |
|---------------------------------------|----------------------------------------------------------------------------------------------------|
| MMENU<br>Access direct                | Presione el boton derecho del MOUSE SODIE el                                                                                                    |
| 1 KB                                  | acceso directo:                                                                                                    |
| <u> </u>                              | [PROPIEDADES] – [CAMBIAR ICONO]                                                                                                    |
|                                       |                                                                                                    |
|                                       | are the second second se |
| 4 ****                                |                                                                                                    |
| Propiedades de MM                     | ENU 🛛 📝 🔀                                                                                                    |
| General Acceso direc                  | to Opciones Fuente Diseño Colores Compatibilidad                                                                                                    |
| MMENU                                 | 1                                                                                                    |
| Tipo de destino:                      | Archivo por lotes MS-DOS                                                                                                    |
| Ubicación de destino:                 | masremu                                                                                                    |
| <u>D</u> estino:                      | F:\softmas\masremu\MMENI/.BAT                                                                                                    |
| l <u>n</u> iciar en:                  | F:\softmas\masremu                                                                                                    |
| <u>T</u> ecla de método<br>abreviado: | Ninguno                                                                                                    |
| <u>Ej</u> ecutar:                     | Ventana normal                                                                                                    |
| C <u>o</u> mentario:                  |                                                                                                    |
| Buscar destino                        | Cambiar <u>i</u> cono Propiedades avan <u>z</u> adas                                                                                                    |
|                                       |                                                                                                    |
|                                       |                                                                                                    |
|                                       |                                                                                                    |
|                                       | Aceptar Cancelar Aplicar                                                                                                    |

Y Además cambie la imagen del icono:

En la siguiente ventana, presione **[EXAMINAR]** y busque en la Ruta: **Mi Pc - Disco C: - carpetas SOFTMAS – MasREMU/CONT** 

Archivo **masremu.ICO** (mascont.ICO), que le dará la imagen al acceso directo para entrar al sistema.

#### Una vez ubicado el archivo presione [ABRIR]:

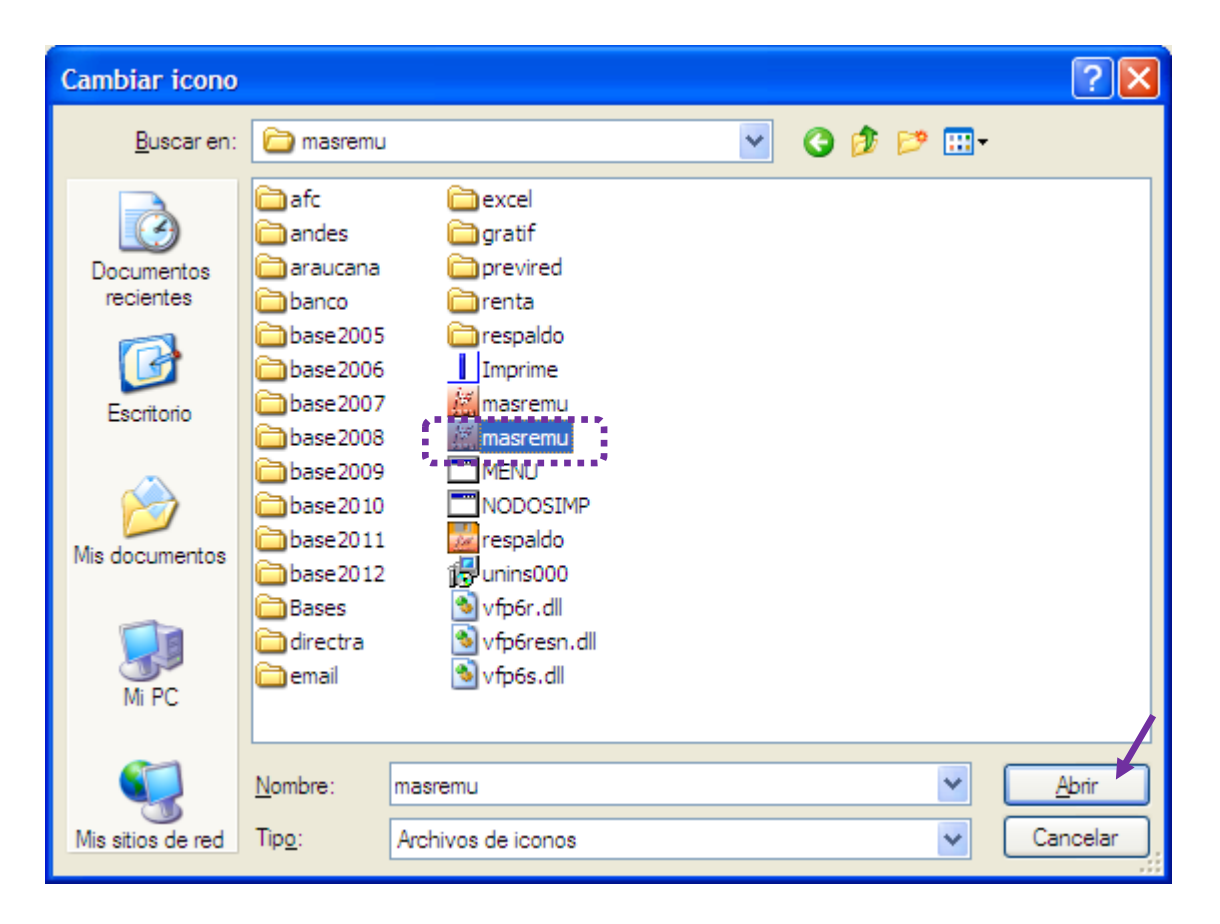

Finalmente [ACEPTAR]

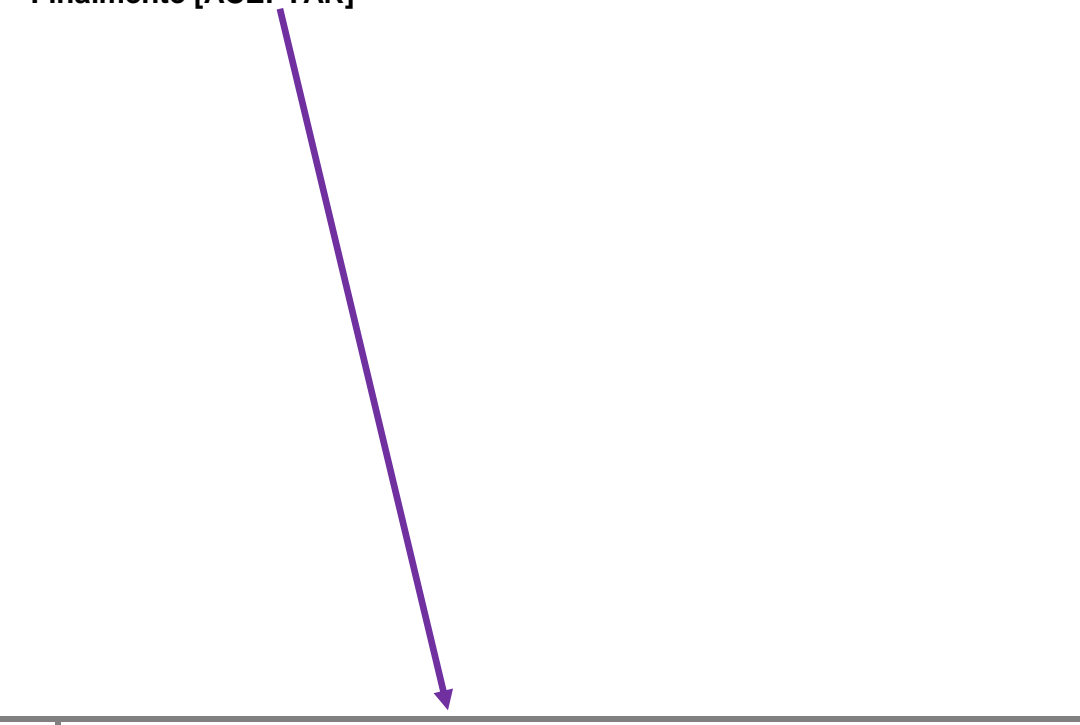

| Cambiar icono                              | ? 🗙           |
|--------------------------------------------|---------------|
| Buscar iconos en este archivo:             |               |
| F:\softmas\masremu\masremu.exe             | Examinar      |
| Seleccione un icono de la lista siguiente: |               |
|                                            |               |
|                                            |               |
| <u>&lt;</u>                                | <u>&gt;</u>   |
| Ace                                        | ptar Cancelar |

Y con este último paso, podrá hacer uso del sistema a través de la red y trabajar con normalidad.

Si tiene alguna consulta, no dude en contactarse con nosotros para que lo podamos ayudar.

#### **RECUERDE:**

ES IMPORTANTE HABILITAR UNA CLAVE POR CADA USUARIO DEL SISTEMA EN RED